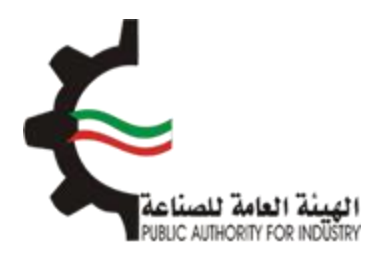

# البوابة الإلكترونية للمطابقة منصة طابق

# دليل المستخدم لإصدار إفراج مؤقت للسلع المستوردة

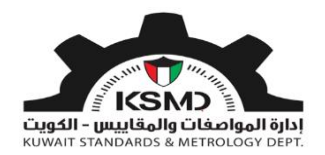

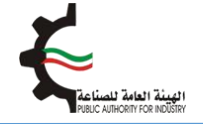

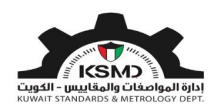

#### وصف الخدمة

اصدار افراج مؤقت من قبل الهيئة العامة للصناعة للسلع المستوردة لتمكين المستورد من افراج الشحنة مؤقتا بعد وصولها الى دولة الكويت.

آلية الاستخدام

- 1. يجب تعبئة طلب الحصول على هذه الشهادة وإرفاق الملفات المطلوبة.
  - 2. مُتطلبات الحصول على الشهادة هي:
    - تفاصيل البيان الجمركي
      - تفاصيل بيانات المنتج
        - إرفاق إقرار وتعهد
          - 3. تقديم الطلب
- في حال مطابقة الإرسالية للمتطلبات يتم إشعار المستورد من خلال البريد الإلكتروني لإستكمال إجراءات الحصول على إفراج مؤقت بعد دفع الرسوم
  - **5.** يستطيع المستخدم متابعة حالة الطلب من خلال حسابه في موقع الهيئة.

طلب إصدار إفراج مؤقت

لبدء هذه الخدمة يقوم المستخدم بتسجيل الدخول عبر الرابط المخصص لذلك كما هو موضح بالشكل التالي:

|              | تسجيل الدخول                     |
|--------------|----------------------------------|
|              | عنوان البريد الالكتروني *        |
|              | ادخل عنوان البريد الالكتروني هنا |
|              | كلمة المرور 🔺                    |
|              | ادخل كلمة المرور هنا             |
| تسجيل الدخول | تذكرنى                           |

بعد عملية تسجيل الدخول يقوم المستخدم بالدخول إلى منصة طابق ثم اختيار رابط "المطابقة للسلع المستوردة" من الصفحة الرئيسية لمنصة طابق بالشكل التالي:

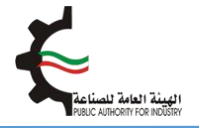

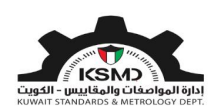

| user@fba.com &                                  | علدمة الجودة+    | العلاقات الفنية الدولية + | المواصفات و المقاييس + | *                |
|-------------------------------------------------|------------------|---------------------------|------------------------|------------------|
|                                                 |                  | -                         | 0                      | 2                |
|                                                 |                  |                           |                        | 1                |
| المنتجات المدرجة المركبة المنتجات المدرجة       | بويم المطابقة    | جهات ته                   | كيف تستخدم طابق        |                  |
|                                                 | الخدمات الالكترد | 1                         |                        | -                |
|                                                 |                  | 14                        |                        | And and a second |
|                                                 |                  |                           |                        |                  |
| المطابقة للمركبات الحراجات النارية<br>والإطارات | لسلع المستوردة   |                           | المطابقة للسلع المحلية |                  |

سيتم الدخول إلى صفحة المطابقة للسلع المستوردة وإختيار إفراج مؤقت بالشكل التالي:

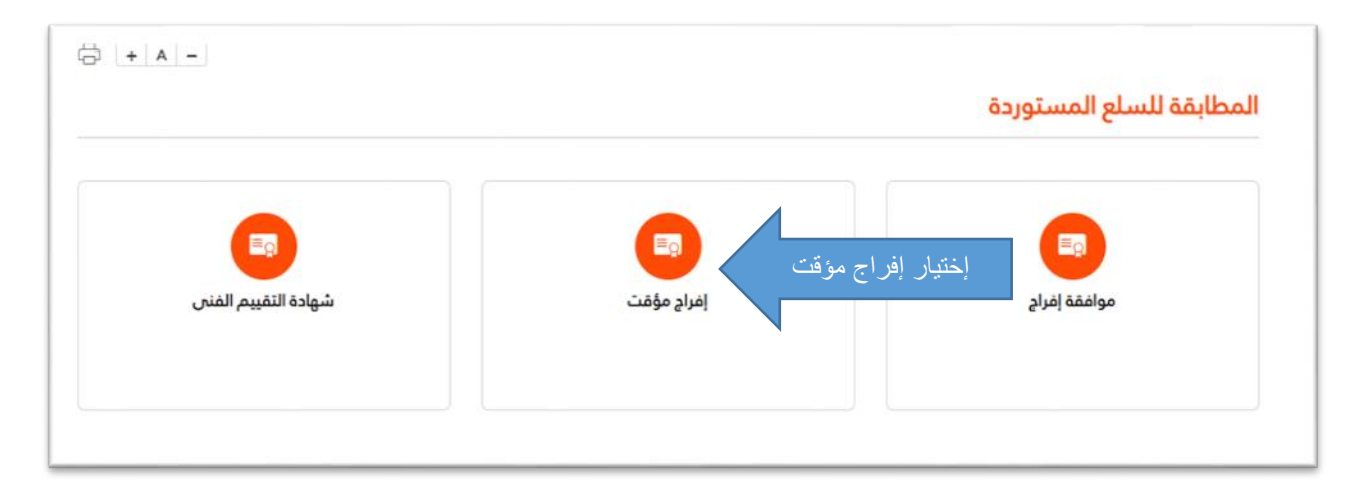

سوف يتم الدخول إلى صفحة إفراج مؤقت ومن ثم إختيار "طلب إفراج مؤقت" بالشكل التالي:

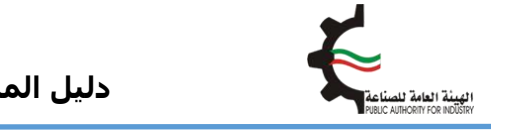

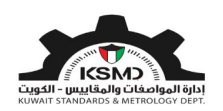

| إتمل بنا من ندن المفدة الرئيسية<br>19 يونيو 2020 🖿 العربية - |           |               | Ŧ                                      | PUBLIC AUTHORITY FOR               | الهيئة<br>INDÜSTRY            |
|--------------------------------------------------------------|-----------|---------------|----------------------------------------|------------------------------------|-------------------------------|
| testuser@fba. &                                              | منصة طابق | علامة الجودة+ | العلاقات الفنية الدولية 👻              | المواصفات و المقاييس 👻             | *                             |
| + A –                                                        |           |               | ھا<br>للب إفراج مؤقت<br>للب إفراج مؤقد | مؤقت<br>ل <i>مربوع</i><br>إختيار ط | <b>إفراج و</b><br>الفغط منا ا |

يقوم المستخدم بإدخال بيانات الطلب وإرفاق الملفات المطلوبة بالشكل التالي:

- رقم البيان الجمركي
  تفاصيل الفاتورة
- مرفق نسـخة من البيان الجمركي تقديم الطلب

| غاصيل الشركة/الفرد                                                     |
|------------------------------------------------------------------------|
| بع مقدم الطلب. ● رقم السجل التجاري للشركة. ●                           |
| شركة ~ متركة                                                           |
| السم •                                                                 |
| Shuwaikh Test Company                                                  |
| ريخ اصدار السجل التجاري للشركة • تاريخ إنتهاء الرخصة التجارية للشركة • |
| <b>3</b> 1/05/2023                                                     |
| فون هاتف نقال •                                                        |
| 99887766 22445577                                                      |
| نم الفاكس 🔹 عنوان البريد الإلكترونج *                                  |
| testuser@fba.com 22334455                                              |
|                                                                        |

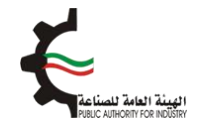

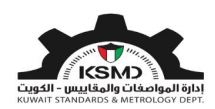

|                                                                              |                              |                               | تفاصيل البيان الجمركي                                                                  |
|------------------------------------------------------------------------------|------------------------------|-------------------------------|----------------------------------------------------------------------------------------|
| امعط هنا للتصول على تفاصيل ومستندات من الدمارك<br>ثم إضبغط هذا لعرض التفاصيل |                              | نوع البيان الجمارك<br>استيراد | رقم البيان الجمركي *<br>TIM/19735/KW119<br>1- أدخل رقم البيان الجمركي<br>تقاصيل المصدر |
|                                                                              | <b>البلد المصدر *</b><br>مصر |                               | الشركة المصدرة *<br>-                                                                  |
|                                                                              | نوع الدرسالية *<br>إختيار ◄  | ~                             | ميناء *<br>المطار                                                                      |
|                                                                              |                              |                               | ملاحظات                                                                                |

حيث سوف يتم عرض تفاصيل المصدر وجميع المرفقات المحملة من إدارة الجمارك،

|        | إجراء | الوحدة     | تاريخ الفاتورة              | رقم الفاتورة | وصف السلعة                     | الكمية   | بلد المنشأ                                   | الرمز الجمركي                                                                                                    | فئة<br>المنتج                            | نم                                    |
|--------|-------|------------|-----------------------------|--------------|--------------------------------|----------|----------------------------------------------|----------------------------------------------------------------------------------------------------|------------------------------------------|---------------------------------------|
|        | 0     | وحدة       |                             | 8130022642   | لوازم لاجهزة والعاب الفيديو    | 1378.000 | الصين                                        | 9504.90.0                                                                                                    | )                                        |                                       |
|        | 0     | الكيلوجرام |                             | 8130022642   | اجهزة العاب فيديو              | 4213.000 | الصين                                        | 9504.50.00                                                                                                    | )                                        |                                       |
|        | Ø     | وحدة       |                             | 8130022642   | مغيرات كهربائية ساكنة          | 1500.000 | الصين                                        | 8504.40.9                                                                                                    | )                                        |                                       |
| ×      | )     |            |                             |              |                                |          |                                              | ā                                                                                                    | السلع                                    | ىيل                                   |
|        |       |            |                             |              |                                |          |                                              |                                                                                                    |                                          |                                       |
| ×      | )     |            |                             |              |                                |          | . , ·                                        | ā                                                                                                    | , السلع                                  | ميل                                   |
| ×<br>× |       |            |                             |              |                                |          |                                              | ō                                                                                                    | , السلع<br>لية *                         | <b>میل</b><br>درسا                    |
|        |       |            |                             |              |                                |          | يار                                          | ة<br>إخت                                                                                                    | و السلع<br>لية *                         | <b>ىيل</b><br>درسا                    |
|        |       |            |                             |              |                                |          | یار                                          | ة<br>1 احت<br>تما                                                                                                    | , السلع<br>لية *                         | <b>میل</b><br>درسا<br>منتج            |
|        | ,     |            |                             |              |                                | الأبدية  | یار<br>یار                                   | ة<br>إحت<br>احتا إحتا<br>المانم ال                                                                                                    | , السلع<br>لية *<br>* .                  | <b>عيل</b><br>درسا<br>منتج<br>البخ    |
|        |       |            |                             |              |                                | لفيديو   | یار<br>یار<br>جهزه والعاب ا                  | ة<br>إخت<br>إخت<br>لوازم لا                                                                                                    | , السلع<br>لية *<br>, *<br>باعة *        | <b>عيل</b><br>درسا<br>منتج<br>رالبض   |
| ×      |       | غاتورة هنا | رجى إختيار تاريخ الا        | *            | تاريخ الفاتورة                 | لفيديو   | يار<br>يار<br>جهزة والعاب ا<br>81300         | ة<br>إخت<br>إحت<br>لوازم لا<br>22642                                                                                                    | , السلع<br>لية *<br>باعة *<br>برة *      | صيل<br>درسا<br>منتج<br>البخ<br>الفاتو |
|        |       | غاتورة هنا | رجى إختيار تاريخ الا        | 4            | تاريخ الفاتورة                 | لفيديو   | يار<br>يار<br>جهزة والعاب ا<br>81300         | ة<br>إخت<br>إحت<br>ي إحدادم لا<br>ي إحدادم لا<br>ي إحدادم الا<br>ي إحداد إحداد إ<br>إحداد إحداد إحدا<br>حداد إحداد إحداد إحداد إحداد إحداد إحداد إحداد إحداد إحداد إحداد إحداد إحداد إحداد إحداد إحداد إحداد إحداد إحداد | , السلع<br>لية *<br>ب *<br>باعة *        | عيل<br>درسا<br>منتج<br>البخ<br>لفاتو  |
|        |       | غاتورة هنا | رجی اختیار تاریخ الا<br>مین | *            | تاريخ الفاتورة<br>بلد المنشأ * | لفيديو   | يار<br>يار<br>-جهزة والعاب ا<br>81300<br>137 | ة<br>إحت<br>إحت<br>إحت<br>22642<br>78.000                                                                                                    | , السلع<br>لية *<br>ب<br>ياعة *<br>برة * | عيل<br>درسا<br>منتج<br>البخ<br>الفاتو |

كما يتم إسـتكمال تفاصيل بنود البيان الجمركي على النحو التالي:

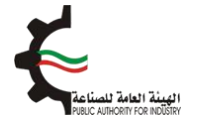

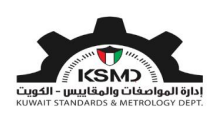

من بعدها يتم إضافة تفاصيل المنتجات حسب الفاتورة على النحو التالي:

| فئة                        | 1          |           |                             |              |                |            |                 |   |
|----------------------------|------------|-----------|-----------------------------|--------------|----------------|------------|-----------------|---|
| م المنتج الرمز الجمركي     | بلد المنشا | الكمية    | وصف السلعة                  | رقم الفاتورة | تاريخ الفاتورة | الوحدة     | إجراء           |   |
| 9504.90.00 II-09           | الصين      | 1378.000  | لوازم لاجهزة والعاب الفيديو | 8130022642   | 2020-09-11     | وحدة       | 🖉 🕂 إضافة فاتور |   |
| 9504.50.00                 | الصين      | 4213.000  | اجهزة العاب فيديو           | 8130022642   |                | الكيلوجرام | Ø               |   |
| 8504.40.90                 | الصين      | 1500.000  | مغيرات كهربائية ساكنة       | 8130022642   |                | وحدة       | Ø               |   |
|                            |            |           |                             |              |                |            |                 |   |
| نود الفاتورة               |            |           |                             |              |                |            |                 | ۲ |
| صف البضاعة *               |            | لوازم لام | بهزة والعاب الفيديو         |              |                |            |                 |   |
| دد نوع الشهادة إن وجد 🔹    |            | اخت       |                             |              |                |            |                 | ~ |
|                            |            |           |                             |              |                |            |                 |   |
| عف السلعة (الماركة – الموا | يل) *      | يرجى      | ادخال وصف السلعة هنا .      |              |                |            |                 |   |
|                            |            |           |                             |              |                |            |                 |   |
|                            |            |           |                             |              |                |            |                 | ~ |
| كمية *                     |            | یرجی اد   | خال الكمية هنا              | حدة *        |                | إختىار     |                 | ~ |
|                            |            | 78.000)   | 13-وحدة)                    |              |                |            |                 |   |
| د المنشأ *                 |            | الميز     |                             |              |                |            |                 |   |
|                            |            | الطين     |                             |              |                |            |                 |   |
|                            |            |           |                             |              |                |            |                 |   |

يجب إضافة جميع تفاصيل الفواتير لهذه الإرسالية.

إذا كان لدى المستورد شهادة صالحة مرتبطة بالمنتج المضاف، يتم عندها إختيار الشهادة كما هو موضح:

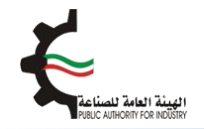

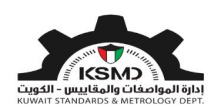

| user@fba.com & | بوز                            | وصف البضاعة •                    | المواصة 🕋           |
|----------------|--------------------------------|----------------------------------|---------------------|
|                | علامة مطابقة خليجية            | حدد نوع الشهادة إن وجد 🔸         | الرقم الدرية        |
|                | إختيار                         |                                  | - Itous             |
| - إضافة فاتورة | علامة مطابقة خليجية            | رقم الشهادة                      | II-44 1             |
|                | شهادة التقييم الفني            |                                  |                     |
| - إضافة فاتورة | علامة الجوده الكويتية          | وصف السلعة (الماركة – الموديل) 🔹 | I-01 2              |
|                | تقرير المعاينة الفنية (TIR)    |                                  |                     |
|                | لا يوجد                        |                                  |                     |
|                |                                |                                  | مرفقات              |
| إجراء          | برجن ادخال الكمية هنا الوحدة • | الكمية *                         | نوع المرفقات        |
|                | 1.00(-الكيلوډرام)              | )                                |                     |
|                |                                | بلد المنشأ •                     | صورة من البيان الجم |
|                | مريط                           |                                  |                     |
|                |                                | C Made to be to be at            | ملفات أخري          |
|                | عدد ملف                        | ىخمىل سھادە O-Mark -             |                     |
|                |                                |                                  | صورة من الترخيص ال  |
|                |                                |                                  | شهادة المنشأ        |
|                |                                |                                  |                     |

## <u>نوع الشهادة: علامة مطابقة خليحية</u>

في حالة إختيار علامة مطابقة خليجية لمنتج **لغير ألعاب**، يجب إدخال البيانات التالية:

| ومذ البغاغ •                                                                                                    |
|----------------------------------------------------------------------------------------------------|
| ددد نوع الشهادة إن وجد • علمه مطابقة طليمية • علمه مطابقة طليمية • علمه مطابقة طليمية • علمه مطابقة طليمية • وعلم الشهادة • علمه مطابقة طليمية • وعلم الشهادة • الموديل • الموديل • المو    |
| ولم الشهادة<br>ومم الشهادة (الماركة - الموديل) • (الموديل) • (المودل) • (المول) • (الموديل) |
| وصف السلعة (الماركة - الموديل) • الموديل السلعة (الماركة - الموديل) • الموديل السلعة (الماركة - الموديل السلعة (الماركة - الموديل السلعة (الماركة - الموديل السلعة الموديل السلعة الماركة الموديل السلعة الماركة الموديل السلعة الماركة الموديل المولية منا السلعة المودية منا السلعة المنط المالك المودي الموديل المولية منا السلعة المودي المودي المودي المودي المودي المودي المودي المودي المودي المودي المودي المودي المودي المودي الموديل السلعة الماركة المودي المودي<br>المودي المودي المودي المودي المودي المودي المودي المودي المودي المودي المودي المودي المودي المودي المودي المودي المودي المودي المودي المودي المودي المودي المودي المودي المودي المودي المودي المودي المودي المودي المودي المودي المودي ا  |
| الدُمية • المُعنا - المُعنا - الم                                                                                                    |
| یلد المنشأ • المنشأ • المراذ<br>تحمیل شهاده G-Mark علم                                                                                                    |
| G-Mark تحميل شهادة G-Mark تحميل شهادة                                                                                                    |
|                                                                                                    |

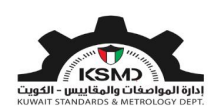

في حالة إختيار علامة مطابقة خليجية لمنتج <mark>ألعاب</mark>، يجب إدخال البيانات التالية:

| ۲                                                                                                    | بنود الفانورة                    |                                                                           |
|----------------------------------------------------------------------------------------------------|----------------------------------|---------------------------------------------------------------------------|
| لميات                                                                                                    | ومف البغاغة •                    |                                                                           |
| علامة مطايقة فلودوة                                                                                                    | حدد نوع الشهادة إن وجد •         |                                                                           |
| 0016-1551                                                                                                    | رقم الشهادة                      | G-Wark روم بياده G-Wark                                                   |
| وصف السليفة : Socket-outlet<br>الموديل : SL_20219,20219.N_20219.B,19219,19219.B,19219.M.14219,14219<br>الماركة : VIMAR | وصف السلعة (الماركة – الموديل) • | بّم عرض وصف السلعة (الماركة والمونيل) أليا من هيئة<br>لتقييس العليجية GSO |
| الردس احدال الذمية منا ] الوحدة • المنابر الدمال الذمية منا ] الوحدة • (2000 - وحدة)                                   | الكمية •                         |                                                                           |
| المين                                                                                                    | بلد المنشأ •                     |                                                                           |
| عدد ملف                                                                                                    | تحميل نسخة من ملصق G-Mark        | تحميل نسخة من ملصق شارة المطابقة العليجية G-Mark                          |
| الغاء                                                                                                    |                                  |                                                                           |

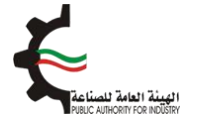

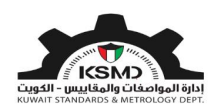

## <u>نوع الشهادة: شهادة التقسم الفني</u>

في حالة إختيار شـهادة التقييم الفني للمنتج، يجب إدخال البيانات التالية:

| ۲       |                   |                    |        |          |                                    |                     | بنود الفاتورة                    |                                                                                 |
|---------|-------------------|--------------------|--------|----------|------------------------------------|---------------------|----------------------------------|---------------------------------------------------------------------------------|
|         |                   |                    |        |          |                                    | ھوز                 | وصف البضاعة. •                   |                                                                                 |
| ~       |                   |                    |        |          | ة التقبيم الفنى                    | شهاد                | حدد نوع الشهادة إن وجد •         |                                                                                 |
|         |                   |                    |        |          |                                    |                     | رقم الشهادة                      | يجب إنمل رقم شهادة القبيم الدى الحاصل عليها لهذا                                |
|         | بيم الفني         | تاريخ انتهاء التفر | ماركة  |          | التقييم الفني #                    | الرقم               |                                  | المشج                                                                           |
|         |                   | 09-08-2022         | APPLE  |          | E-00001                            | 1                   |                                  |                                                                                 |
|         |                   | 17-09-2022         | Flesk  |          | E-00002                            | 2                   |                                  |                                                                                 |
|         |                   |                    |        |          |                                    |                     |                                  | يج إهتيار وصف الالمامة لنص المتج من الائمة والذي<br>يحتوى على الماركة والموديل) |
|         | اسم ورقم المواصفة | بلد المنشأ         | الطراز |          | وصف السلعة                         | الرقم               |                                  |                                                                                 |
|         | IEC 123:1231      | المانيا            | x2     | ال       | لوازم الات طباعة نص                | 1                   | وصف السلعة (الماركة – الموديل) 🔹 |                                                                                 |
|         | IEC 123:1231      | المانيا            | طباعة  | 2()      | لوازم الات طباعة نص                | 2                   |                                  |                                                                                 |
| ~       | ,                 | إختيا              |        | الوحدة • | نال الكمية هنا<br><b>يبلوجرام)</b> | یرجی ادذ<br>(1.000) | الكمية •                         |                                                                                 |
|         |                   |                    |        |          |                                    | امريكا              | بلد المنشأ •                     |                                                                                 |
| رد واف  |                   |                    |        |          |                                    |                     | تدميل شهادة التقييم الفني        |                                                                                 |
|         |                   |                    |        |          |                                    |                     |                                  | تجعيل سبحة من شهادة التقييم العي                                                |
| li ikas | IAII              |                    |        |          |                                    |                     |                                  |                                                                                 |

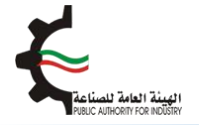

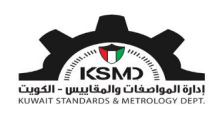

#### <u>نوع الشهادة: علامة الحودة الكويتية</u>

في حالة إختيار علامة الجودة الكويتية الحاصل عليها المستورد للمنتج، يجب إدخال البيانات التالية:

| 8                         | بنود الفانورة                     |
|---------------------------|-----------------------------------|
| هوز                       | ومف البغاعة •                     |
| عدمة الدوده الذوينية      | حدد نوع الشهادة إن وجد 🔹          |
|                           | رائم الشهادة                      |
| يردى لندال وصف الساعة منا | وصف السلعة (الماركة – الموديل). • |
|                           |                                   |
| الردي ادبال الذمية منا    | الدُمية •                         |
| (000). =3.5466614         |                                   |
| - Suel                    | بلد المنتقا •                     |
| alle xx 🛓                 | تدميل شهادة علدمة الجودة<br>      |
|                           |                                   |
| إلغاء المط                |                                   |

#### <u>نوع الشهادة: تقرير المعاينة الفنية (TIR)</u>

في حالة إختيار TIRتقرير المعاينة الفنية الحاصل عليها المستورد للمنتج، يجب إدخال البيانات التالية:

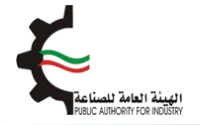

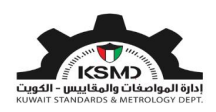

#### <u>نوع الشهادة: لا يوجد شهادة</u>

في حالة عدم وجود أي شـهادة حاصل عليها المسـتورد للمنتج، يجب إدخال البيانات التالية:

| )         |                                               | بنود الفانورة                    |
|-----------|-----------------------------------------------|----------------------------------|
|           | موز                                           | وصف البغاعة •                    |
| ~         | لا يودد                                       | حدد نوع الشهادة إن وجد 🔹         |
|           | يردى ادذال وصف السلعة                         | وصف السلعة (الماركة – الموديل) • |
| *         |                                               |                                  |
| الوددة •  | بردى ادتال الكمية منا<br>(1.000 - الكيلوجرام) | الكمية •                         |
|           | امريكا                                        | بلد المنشأ •                     |
|           |                                               |                                  |
| الغاء حفظ |                                               |                                  |

ثم يتم إرفاق صورة من البيان الجمركي الخاص بهذه الإرسـالية، ونموذج إقرار وتعهد ثم الموافقة على الإلتزامات والتعهدات والضغط على تقديم الطلب كما هو موضح:

| مرفقات                                 |                              |               |                |
|----------------------------------------|------------------------------|---------------|----------------|
| نوع المرفقات                           | تنزيل الملفات                |               | إجراء          |
| صورة من البيان الجمر كي <mark>*</mark> | یرجی تحمیل ملف PDF فقط کمرفق | تحميل نسخة من | البيان الجمركي |
| ملفات أذري                             | يرجى تدميل ملف PDF فقط كمرفق | ا اختیار      |                |

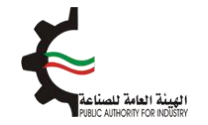

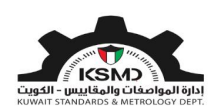

## <u>مرفقات إقرار وتعهد في حالة إستبراد لغير لعب الأطفال</u>

| _                               | _                         | _                                       | إقرار وتعهد                         |
|---------------------------------|---------------------------|-----------------------------------------|-------------------------------------|
| بأن                             | وأحمل البطاقة المدنية رقم | بصفتى                                   | أقر أنا,                            |
|                                 |                           |                                         | المعلومان المزودة صحيحة.            |
|                                 |                           |                                         | تنزيل الملف                         |
|                                 |                           | اختيار                                  |                                     |
|                                 |                           | ،ذكورة في هذا الطلب وفي المرفقات صحيحة. | أقربأن جميع البيانات والمعلومات الم |
|                                 |                           |                                         | 🔽 أوافق                             |
| لب 🖌 الرجوع الى الصفحة الرئيسية | تقديم الط                 |                                         |                                     |
|                                 | $\land$                   |                                         | نيار أوافق                          |
| للب                             | ثم تقديم ال               |                                         |                                     |

#### <u>مرفقات إقرار وتعهد في حالة إستبراد لعب الأطفال</u>

| المعلومان المزودة صحيحة.                    |                                  |           |
|---------------------------------------------|----------------------------------|-----------|
| مرفقات ألعاب الأطفال                        |                                  |           |
| بوع المرفقات                                | تنزيل الملفات                    | إجراء     |
| عب الأطفال-إقرار وتعهد <b>*</b>             | يرجى تحميل ملف PDF فقط كمرمق     | ددد ملف 🛓 |
| قرار المستورد <b>*</b>                      | يرجى تحميل ملف PDF فقط كمرفق     | ᆂ حدد ملف |
| قرار الصانع*                                | پرچی تحمیل ملف PDF فقط کمرفق     | ᆂ ددد ملف |
| أقربأن جميع البيانات والمعلومات المذكورة فم | في هذا الطلب وفي المرفقات صحيحة. |           |
| 🖌 أوامق                                     |                                  |           |

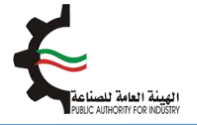

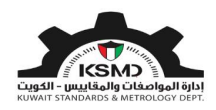

بعدها يتم إرسال الطلب إلى قسم تنمية الجودة في الهيئة العامة للصناعة للموافقة على الطلب.

#### <u>سحب العينات داخل الميناء:</u>

في حال مطابقة الإرسالية للمتطلبات وإختيار سحب العينات داخل الميناء من قبل قسـم تنمية الجودة، يقوم المسـتورد بتسـليم العينات للمختبر، ثم يتم بعدها إشـعار الشـركة من خلال البريد الإلكتروني لإسـتكمال إجراءات الحصول على إفراج مؤقت بعد دفع الرسـوم.

#### <u>سحب العينات خارج الميناء:</u>

في حال مطابقة الإرسالية للمتطلبات وإختيار سحب العينات خارج الميناء من قبل قسم تنمية الجودة، يتم إشعار الشـركة من خلال البريد الإلكتروني لإسـتكمال إجراءات الحصول على إفراج مؤقت بعد دفع الرسـوم الخاصة بالتفتيش والإفراج المؤقت.

كما يستطيع المستخدم متابعة حالة الطلب من خلال صفحة إفراج مؤقت وإختيار إستكمال/عرض الطلبات كما التالي:

| إتمل بنا من ندن المفدة الرئيسية<br>19 يونيو 2020 🖿 العربية • |           |               | Ę                         | <b>ية العامة للصناعة</b><br>PUBLIC AUTHORITY FOR IN | <b>ا ٹھیڈ</b><br>IDÜSTRY |
|--------------------------------------------------------------|-----------|---------------|---------------------------|-----------------------------------------------------|--------------------------|
| testuser@tba. &                                              | منصة طابق | علامة الجودة+ | العلاقات الفنية الدولية 👻 | المواصفات و المقاییس 🕶                              | *                        |
|                                                              |           |               |                           | مؤقت<br>الالبدوم                                    | <b>إفراج</b><br>معط من   |
| استكمال / عرض الطلبات                                        |           |               | وع<br>للب إفراج مؤقت      | b                                                   |                          |

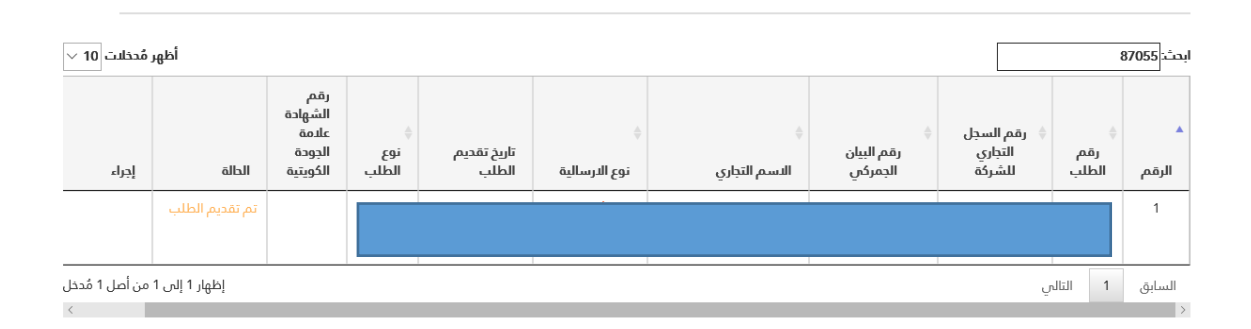

إختيار عرض الطلب

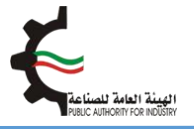

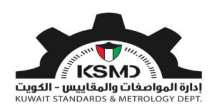

بعد موافقة قسـم تنمية الجودة في الهيئة العامة للصناعة على الطلب، سـيتم إخطار الشـركة بالموافقة عبر البريد الإلكتروني وذلك لإسـتكمال عملية دفع رسـوم التفتيش (في حالة سـحب العينات خارج الميناء) والإفراج المؤقت، من خلال سـجل متابعة طلبات إفراج مؤقت على النحو التالي:

| × 10 Č          | أظهر مُدخلات                |                                      |                   |                    |            |                         | [                                                   |                           | ت:[   | ابد |
|-----------------|-----------------------------|--------------------------------------|-------------------|--------------------|------------|-------------------------|-----------------------------------------------------|---------------------------|-------|-----|
|                 | إجراء                       | الحالة                               | تاريخ تقديم الطلب | ¢<br>نوع الارسالية | ¢<br>الاسم | ≑<br>رقم البيان الجمركي | رمم السجن<br>التجاري للشركة<br>/ البطاقة<br>المدنية | <sup>¢</sup> رقم<br>الطلب | الرقم | •   |
|                 |                             | إضافة عنوان<br>المخزن ودفع<br>الرسوم |                   |                    |            |                         |                                                     |                           | 1     |     |
| ال عملية<br>ؤقت | لفع" لإستكما<br>دار إفراج م | سغط على "د<br>الدفع وإصر             | ļ                 |                    |            |                         |                                                     |                           |       |     |

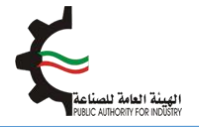

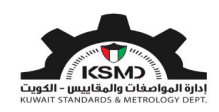

في حالة سحب العينات خارج الميناء، يجب إدخال عنوان المخزن لإستكمال عملية التفتيش لاحقاً على النحو التالي:

| סוסף צעפוט ווגאלנט<br>                   |                                            |                                                |               |                  |                              |                                             |                    |  |  |
|------------------------------------------|--------------------------------------------|------------------------------------------------|---------------|------------------|------------------------------|---------------------------------------------|--------------------|--|--|
| ا تفاد                                   | عيل الشركة/الفرد                           | _                                              |               |                  |                              |                                             |                    |  |  |
| <b>نوع مقد</b><br>mpany                  | مقدم الطلب رقم الطلب<br>00427 Comp         |                                                |               |                  |                              | عنوان البريد الإلكتروني<br>testuser@fba.com |                    |  |  |
| <mark>الدسم</mark><br>mpany              | Test Co                                    | رقم السجل التجاري للشركة<br>234/4344 Te        |               |                  |                              |                                             |                    |  |  |
| <b>تاريخ إنتر</b><br>5-2023)             | باء الرخصة التجارية للشركة<br>)-31         | ة رهم البيان الجمركي الز<br>TIM/17028/SAA20 ال |               |                  | <b>البلد المصدر</b><br>الصين |                                             |                    |  |  |
| <mark>الشركة ا</mark><br>GA-RO,<br>AN-GU | لمعدرة<br>O CO., LTD. 559, YON:<br>,GWANGS | WINIADAEWO                                     |               |                  |                              |                                             |                    |  |  |
| لرقم                                     | فئة المنتج                                 | الرمز الجمركي                                  | نوع الدرسالية | وصف السلعة       | الكمية                       | منطقة المخزن                                | إجراء              |  |  |
| 1                                        | I-01                                       | 03/9504.40/8712.00.10                          | لعب الأطفال   | میکرویف 🛈        | 215                          |                                             | إدخال عنوان المخزن |  |  |
| 2                                        | I-01                                       | 03/9504.40/8712.00.10                          | لعب الأطفال   | اجزاء ميكرويف () | 2.1                          |                                             | إدخال عنوان المخزن |  |  |

| إدخال عنوان المذزن                                              |
|-----------------------------------------------------------------|
| <mark>وصف السلعة</mark><br>ميكرويف                              |
| إختيار المحافظة *                                               |
| اختيار 🖌                                                        |
| الرقم الألي للمذزن *                                            |
| إدخال الرقم الآلي للمخزن هنا                                    |
| عنوان المخزن ( المنطقة، القطعة، القسيمة، الوحدة ) *             |
| يجب إدخال عنوان المخزن الكامل: المنطقة، القطعة، القسيمة، الوحدة |
| الشخص المسئول *                                                 |
| إدخال شخص المسئول هنا                                           |
| هاتف نقال *                                                     |
| ادخل هاتف نقال هنا                                              |
| ھاتف بدیل                                                       |
|                                                                 |
| إغلاق حفظ لجميع البنود                                          |

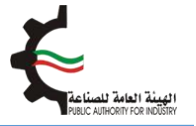

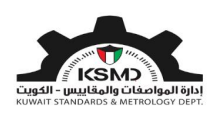

يقوم المستخدم بدفع الرسوم الخاصة بهذه الخدمة والحصول على إفراج مؤقت عبر بوابة الدفع الإلكتروني (K-net) أو من خلال أجهزة التحصيل الإلي (ATM) الخاصة للهيئة.

كما يمكن إختيار الطلبات المتاحة للدفع على النحوى التالي:

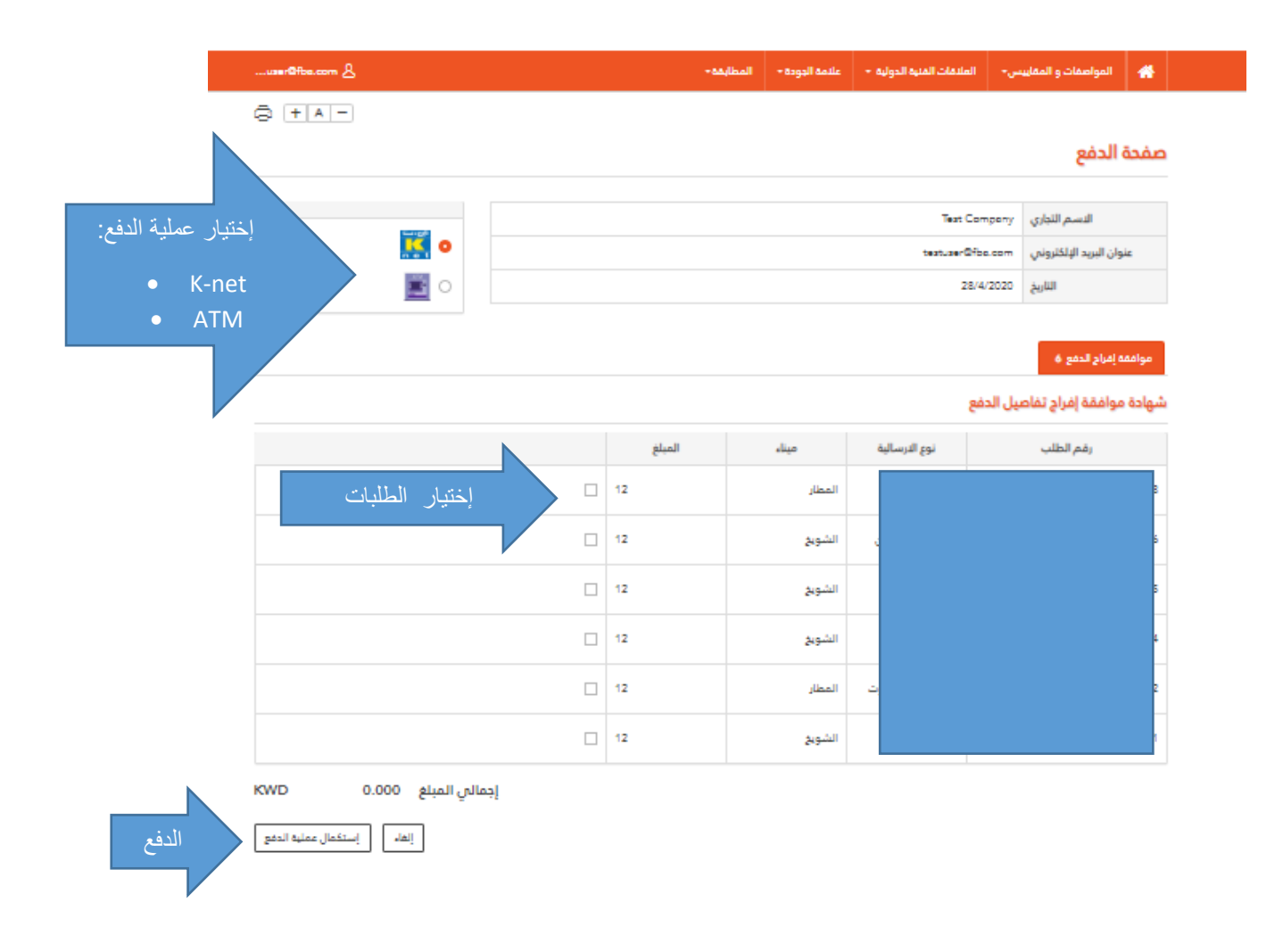

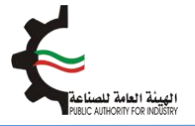

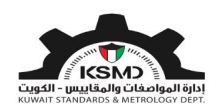

بعد إسـتكمال عملية دفع رسـوم الطلب من خلال بوابة الدفع الإلكتروني (K-net)، يتم عرض إيصال الدفع وإصدار الشـهادة على النحو التالي:

|              |             |           |               |             | إتصل بنا       | إتصل بنا عن ا       |               |                         |                                                  | <b>اڻهيئ</b><br>Dilstov |
|--------------|-------------|-----------|---------------|-------------|----------------|---------------------|---------------|-------------------------|--------------------------------------------------|-------------------------|
| II Z d       | 11 11       |           |               |             |                | 20 إبريز            |               |                         |                                                  | DUSIKI                  |
| علامه الجودا | וממומא      |           |               |             |                |                     |               | علامه الجوده 🔸 المطابقا | المواصفات و المفاييس + العندمات الفنية الدولية + | <b>m</b>                |
|              |             |           |               |             |                |                     |               |                         | : الدفعة                                         | تأكيد                   |
|              |             |           |               |             |                |                     |               |                         | عملية الدفع بنجاح                                | تمت                     |
|              |             |           |               |             |                |                     |               |                         | Dear Ter<br>سدید رسوم الطلب                      | st User<br>شكرا لت      |
| لإثسف ؤخةد   |             | āj        | رقم الطلب     | نم الطلب    | 2133           | 2133                | رقم الطلب     | لإثسف ؤخةحشبغ           | ـم الشركة / المنظمة                              | اس                      |
| إتمام        |             | ļ         | إجمالي المبلغ | مالي المبلغ | KWD 12.000     | KWD 12.000          | إجمالي المبلغ | إتمام                   | ة الطلب                                          | حالذ                    |
| 28-04-2020   |             | II        | النتيجة       | ىتيجة       | CAPTURED       | CAPTURED            | النتيجة       | 28-04-2020              | خ العملية                                        | تارخ                    |
| 966293704    | 20          | ōj        | رقم الدفعة    | نم الدفعة   | 02011933685610 | 100202011933685610  | رقم الدفعة    | 202011966293704         | م العملية                                        | رقد                     |
|              |             | رة        | رقم المرجع    | نم المرجع   | 011910000368   | 011910000368        | رقم المرجع    |                         | م إيصال الدفع الصادر من الهيئة                   | رقد                     |
| B37055       |             | ā,        | رقم التتبع    | نم التتبع   | 02026035467892 | 7377602026035467892 | رقم التتبع    | B37055                  | م التفويض                                        | رقد                     |
| lation in l  | ا لعرض الشه | , الشهادة | بادة          |             |                |                     | لشهادة        | إضخط هنا لعرض           | ليغط هنا لعرض الشهادة                            | إض                      |

بعد نجاح عملية الدفع يتم إخطار الإدارة العامة للجمارك آليا للموافقة على الإفراج المؤقت.

ثم يتم إسـتكمال إجراءات التفتيش بعد نقل الشـحنة الى المخزن الخاص بالمسـتورد. يقوم بعدها المسـتورد بإخطار مسـؤول التفتيش في الهيئة العامة للصناعة من خلال شـاشـة إسـتكمال الطلبات وإختيار خاصية "جاهز للفحص" وذلك لتحديد موعد لإجراء التفتيش وسـحب العينات.

بعد الإنتهاء من إجراءات التفتيش وظهور نتيجة المختبر، يقوم قسم تنمية الجودة في الهيئة العامة للصناعة بمراجعة تقرير التفتيش وتقرير المختبر، وفي حال مطابقة الإرسالية للمتطلبات يتم إشعار الشركة من خلال البريد الإلكتروني لإستكمال إجراءات الحصول على شهادة المطابقة بعد دفع الرسوم على الشكل التالي:

| أظهر مُدخلات 15 $\vee$ |                 |               |              |         |                       |                                               |                |       | ابد |
|------------------------|-----------------|---------------|--------------|---------|-----------------------|-----------------------------------------------|----------------|-------|-----|
| إجراء                  | الدالة          | فوع الدرسالية | 🖗 طلب من قبل | • التسم | رقم البيان<br>الجمركي | رقم السجل التجاري<br>للشركة / البطاقة المدنية | و رقم<br>الطلب | الرقم | •   |
| <b>(11)</b>            | نتيجة - موافقة  |               |              |         | r<br>I                |                                               | 1              |       | 8   |
| 2                      | ىيېدە ، مواسىيە | -             |              |         |                       |                                               |                |       |     |

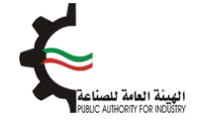

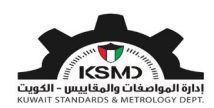

| 6        | أظهر مُحظنت 15 🗸  |               |                            |             |      |                       |                                               |                | ابمئد   | 4 |
|----------|-------------------|---------------|----------------------------|-------------|------|-----------------------|-----------------------------------------------|----------------|---------|---|
|          | je <sub>t</sub> b | الدالة        | <sup>0</sup> نوع الدرسالية | فطلب من قبل | السم | رقم البيان<br>الجمركي | رقم السجل التجاري<br>للشركة / البطاقة المحنية | ہ رقم<br>الطلب | م الرقم |   |
|          | تدميل الشهادة     | إصدار الشهادة |                            |             |      |                       |                                               |                | 1       |   |
| <u>_</u> |                   |               |                            |             |      |                       |                                               |                |         |   |

أما في حالة عدم المطابقة، يتم إشعار الشركة من خلال البريد الإلكتروني وإصدار شـهادة عدم مطابقة كما هو ظاهر في خاصية "إسـتكمال عرض الطلبات" على النحو التالي:

| أظهر مُحثانت 15          |               |                            |              |   |                       |                                               |                | بمئن       |
|--------------------------|---------------|----------------------------|--------------|---|-----------------------|-----------------------------------------------|----------------|------------|
| إجراء                    | الحالة        | <sup>¢</sup> نوع الارسالية | 🖗 طلب من قبل | • | رقم البيان<br>الجمركي | رقم السجل التجاري<br>للشركة / البطاقة المدنية | ہ رقم<br>الطلب | ^<br>الرقم |
| تدميل الشهادة            | إصدار الشهادة |                            |              |   |                       |                                               |                | 1          |
|                          | غير مدرج      |                            |              |   |                       |                                               |                | 2          |
| إصدار شهادة عدم المطلبقة | مرفوضة        |                            | 1            | 1 | 1                     | -                                             |                | 3          |

على المستورد في حالة عدم المطابقة كما هو منصوص بالإقرار والتعهد بشأن الشحنات المستوردة بإعادة تصدير كامل الشحنة خارج البلاد أو إتلافها تحت إشراف الهيئة العامة للصناعة وذلك في حالة ثبوت عدم مطابقتها للمواصفات واللوائح المعتمدة لدى الهيئة على حسابه الخاص مع تحمله المسئولية المدنية والجزائية في حال عدم الإلتزام بالقرار.